| TABLETTE TACTILE        |                               |
|-------------------------|-------------------------------|
| LIBELLÉ DE<br>LA SÉANCE | UTILISER TABLETTE ANDROID     |
| DURÉE                   | 30Mn                          |
| OBJECTIF                | Connaitre les gestes tactiles |

# DÉROULÉ DE LA SÉANCE

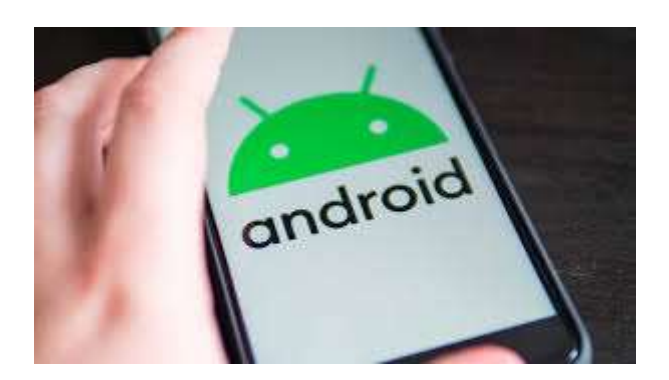

Allumer la tablette :

> Maintenir appuyer bouton de marche arrêt jusqu'à allumage

Mettre en veille :

> Appuis bref sur bouton allumage

Sortir de la veille :

> Appuis bref sur bouton allumage puis balayage vers le haut

Eteindre la tablette :

- > Tenir appuyer le bouton d'allumage
- > Tap sur écran «éteindre

# Accès aux applications et paramètres

- > Balayez l'écran du bas vers le haut
- > Tap sur paramètres pour ouvrir

### **Réinitialiser Une tablette**

Pour réinitialiser votre smartphone Android, il faut :

- > Aller dans les Paramètres généraux d'Android
- > Rechercher un menu comptes et sauvegarde
- > Dans ce menu, cliquer sur réinitialisation

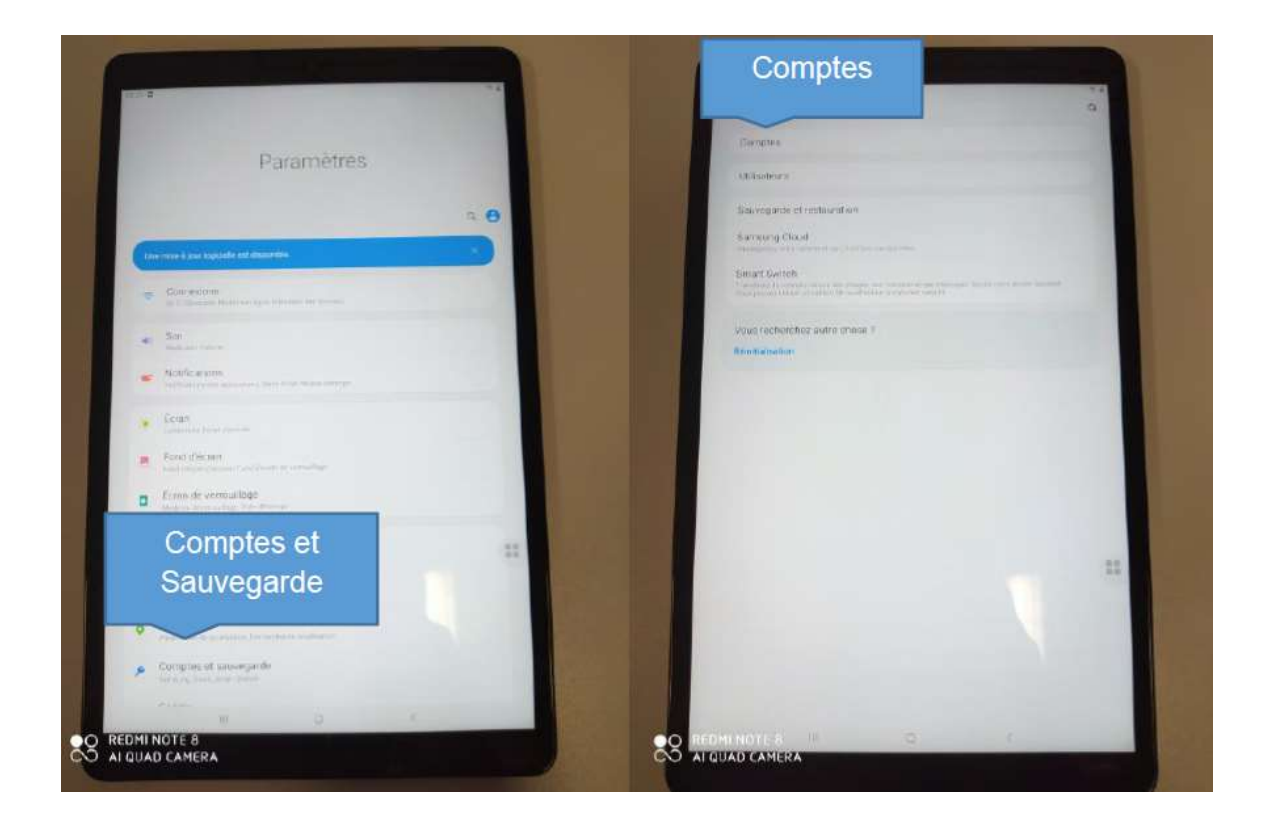

## **Enregistrer compte Google**

Utiliser le compte Gmail suivant : certif.remn@gmail.com MDP : certif84@

Pour enregistrer un compte Google, il faut :

- > Aller dans les Paramètres généraux d'Android
- > Rechercher un menu comptes et sauvegarde
- > Comptes Ajouter un compte Google

## Connaître les gestes de base de la tablette

#### Appuyer maintenir et déplacer :

Sélectionner une application pour la changer de place Maintenir une pression longue (env. 2 sec) avec le doigt sur l'application et faites la glisser là où vous le souhaitez.

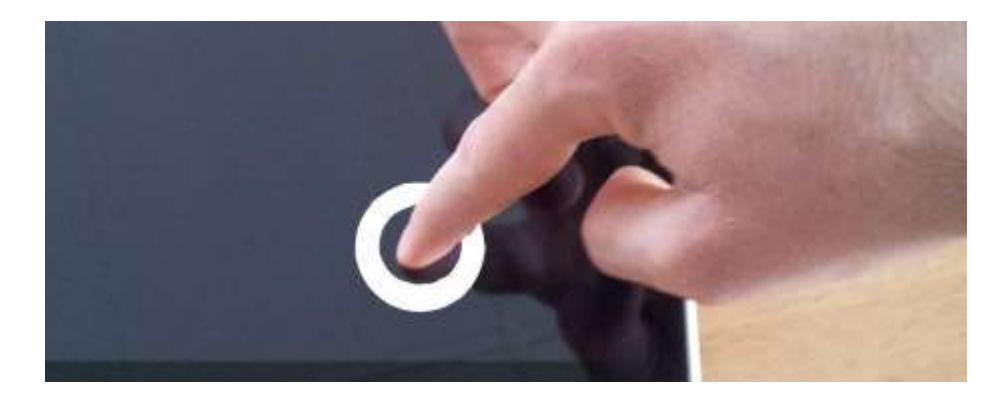

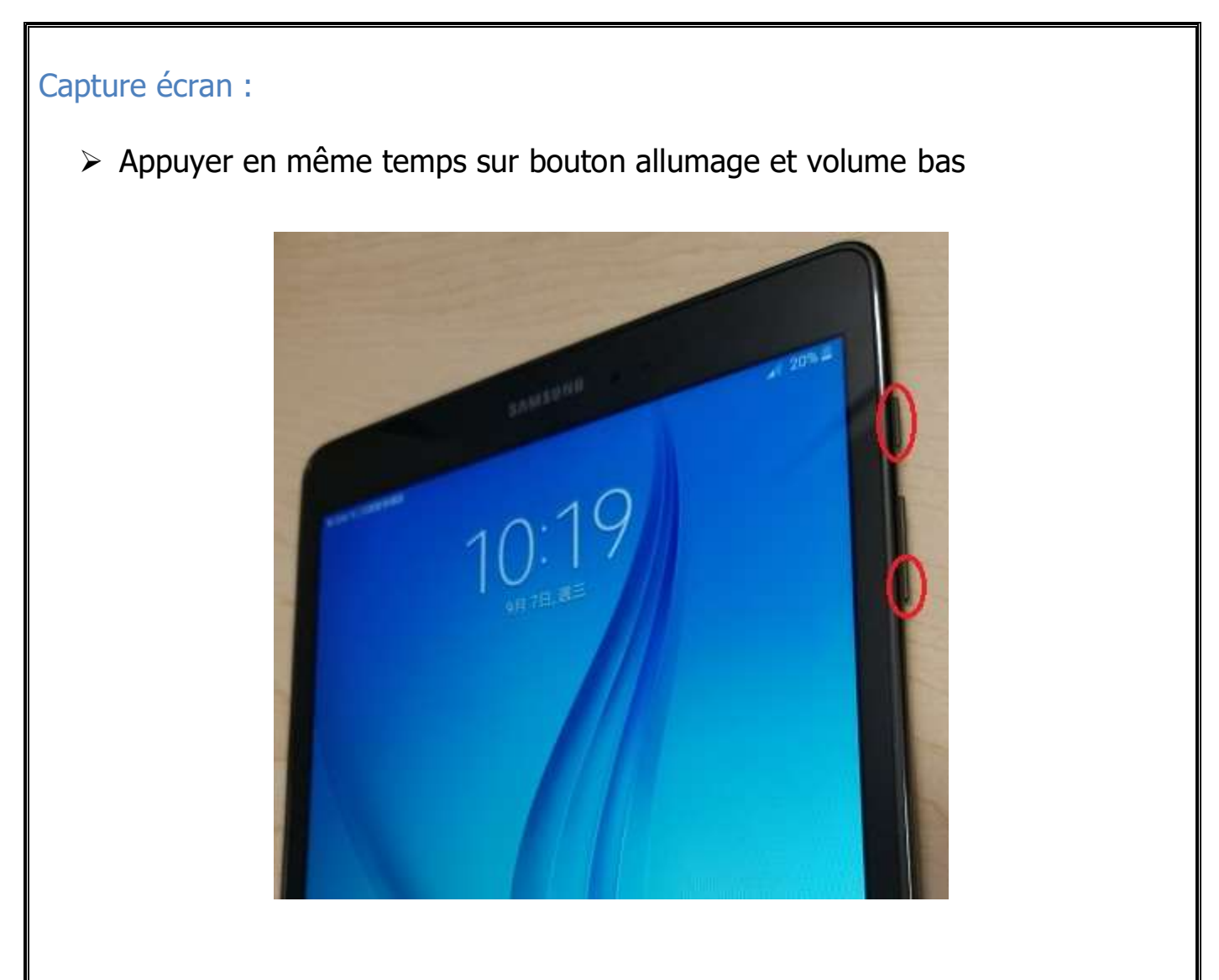

# Tap et Double Tap :

- Le premier geste c'est le tap, une simple tape sur l'écran avec le doigt permet de lancer une application, un menu ou une option (ouvrir photos).
- Le double tap permet de zoomer ou de dézoomer automatiquement sur une photo par exemple (tester).

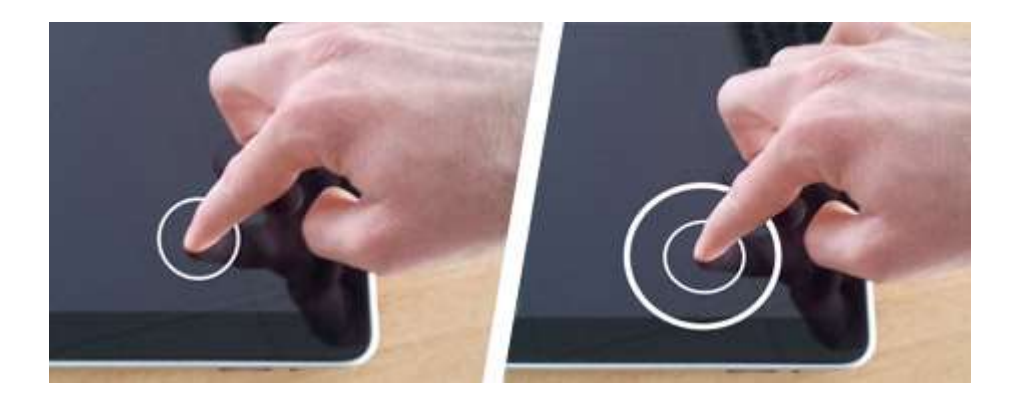

# Zoomer (Étirer) / Dé zoomer (Pincer)

- Outre le double tap, pour zoomer avec précision, il suffit simplement d'écarter le pouce et l'index sur l'écran.
- À l'inverse, pour dé zoomer intensément sur un élément, il suffit simplement de pincer les doigts sur l'écran.

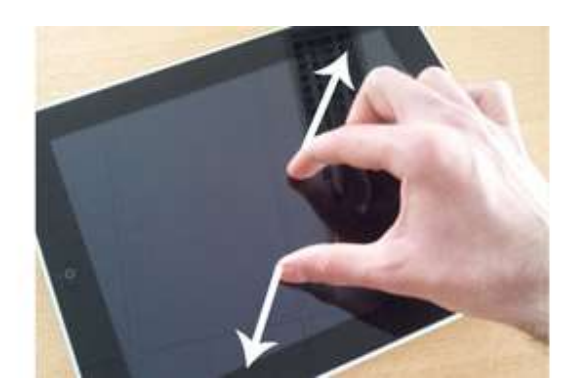

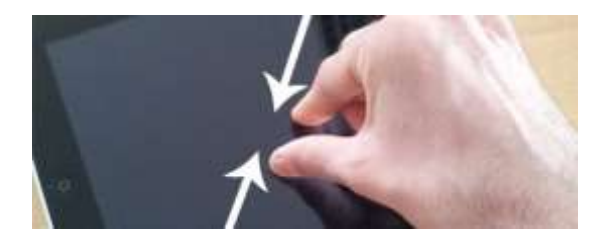

# Faire défiler les photos gans la galerie

> Balayage vers la droite ou gauche

#### Faire défiler du texte

Balayer rapidement l'écran de manière horizontale ou verticale avec un doigt. Pour un défilement plus lent, maintenir le doigt sur l'écran tout en le faisant glisser de gauche à droite ou de haut en bas (tester avec recherche intern

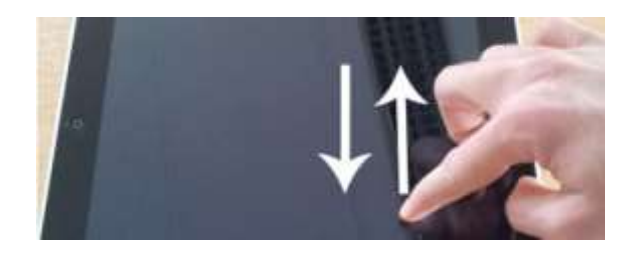